## Instructie installeren Canon printer voor BYOD (bring your own device)

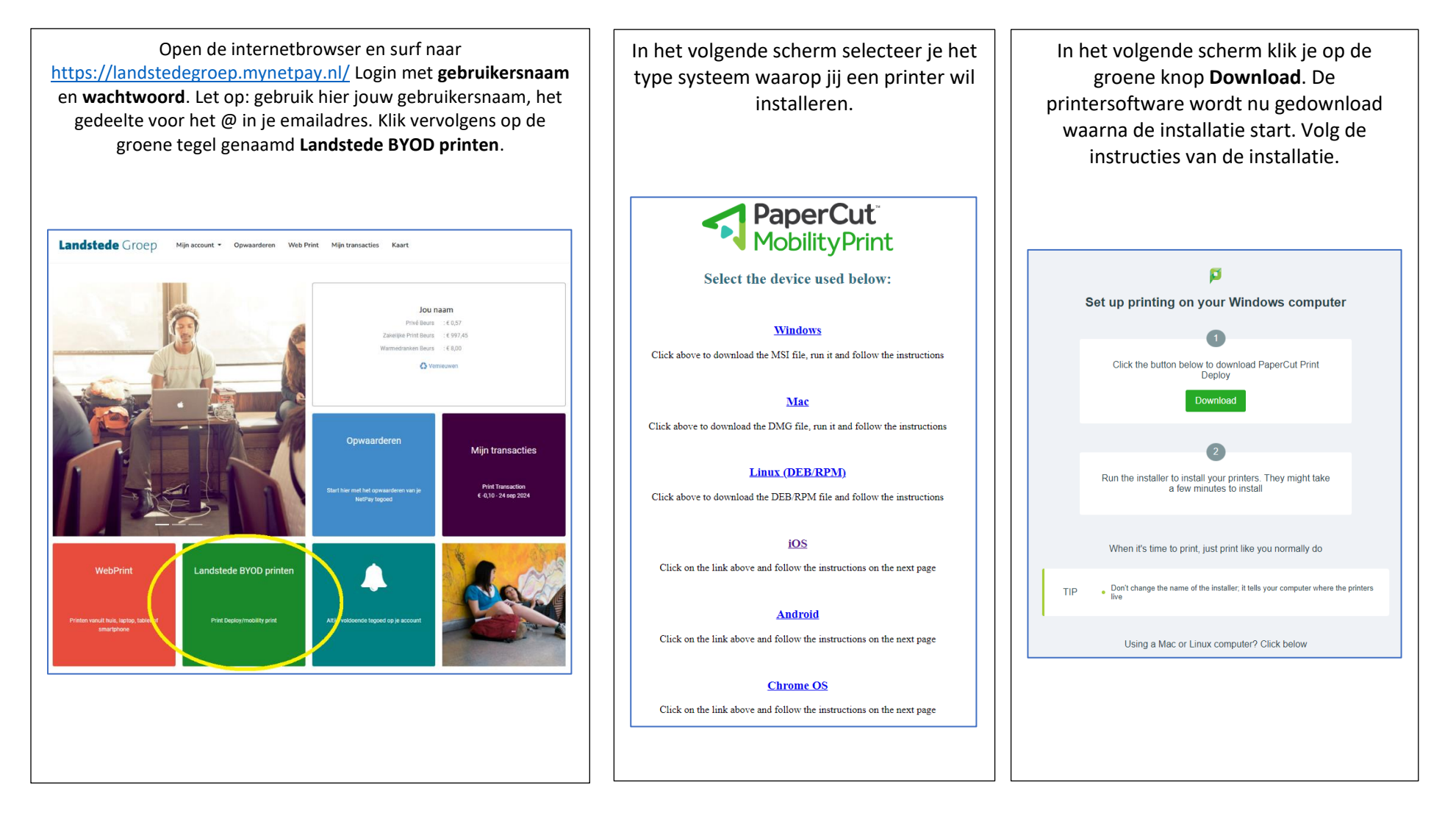